### Konfigurationsanleitung

Für die Konfiguration Ihrer Ladestationen steht Ihnen das Technagon Webinterface zur Verfügung. Um Ihnen den Einstieg zu erleichtern, haben wir folgende Anleitung mit allgemeinen Informationen zum Webinterface und den Konfigurationsmöglichkeiten erstellt.

### Inhalt

| 1. W | /EBUI1            |
|------|-------------------|
| 1.1  | WEBINTERFACE      |
| 1.2  | ADMIN             |
| 1.3  | DASHBOARD4        |
| 1.4  | Network           |
| 1.5  | COMMUNICATION     |
| 1.6  | STATION           |
| 1.7  | User Management11 |
| 1.8  | Software16        |
| 2. O | CPP-KEYS17        |
| 2.1  | QUELLEN17         |
| 2.2  | FEATURES17        |
| 2.3  | KONFIGURATION     |
| 3. O | CPP ERRORS        |

### 1. WebUI

Voraussetzung für die funktionierende USB-Kommunikation mit dem Technagon PC sind Windows 11, MAC OS oder Linux.

Bei Windows 10 wird das Gerät zwar erkannt, der benötigte Treiber zur USB-Kommunikation mit dem Technagon PC jedoch nicht automatisch installiert.

Mögliche Fehlerbilder sind:

- Anmeldung im Web-Interface nicht möglich
- Browser bricht nach einer Weile ab

Um dies zu vermeiden, führen Sie bitte eine manuelle Treiberinstalltaion durch. Diese wird in folgender Anleitung beschrieben:

https://technagon.de/wp-content/uploads/2023/07/Anleitung-Windows-10-Treiberinstallation-USB-Netzwerk.pdf

#### 1.1 Webinterface

#### Konfiguration der Anlage

Zur Konfiguration der Anlage steht Ihnen ein Web-Interface zur Verfügung. Verbinden Sie dazu einen Laptop mit einem aktuellen Web-Browser per microUSB-Kabel an die USB-Schnittstelle des Technagon PCs. Kontrollieren Sie, ob die Netzwerkeinstellungen Ihrer LAN Schnittstelle am Laptop auf DHCP stehen.

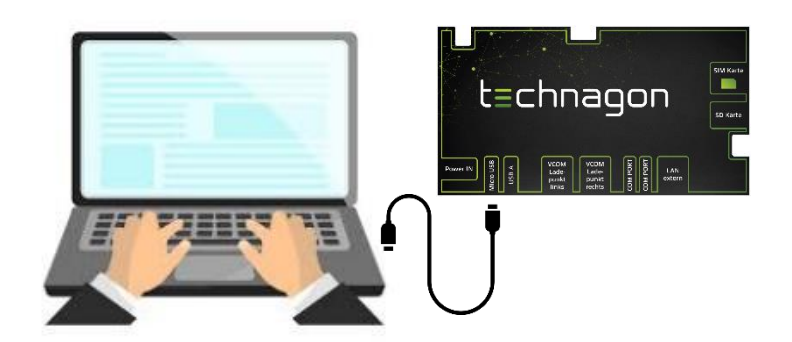

Melden Sie sich wie folgt am Web-Interface an:

| URL:      | https://192.168.32.1      |
|-----------|---------------------------|
| User:     | admin                     |
| Password: | "Seriennummer der Anlage" |

#### LogIn

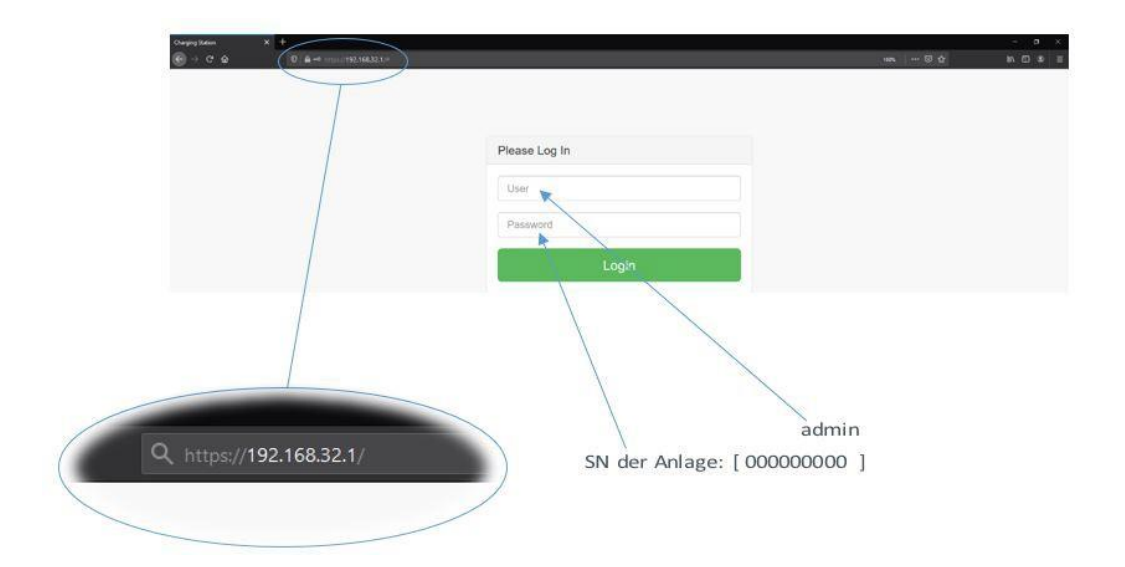

#### 1.2 Admin

۲

Im Menüpunkt "admin", der sich rechts oben befindet, hat man die Möglichkeit, Benutzereinstellungen vorzunehmen oder die Ladesäule bzw. den Daemon neu zu starten.

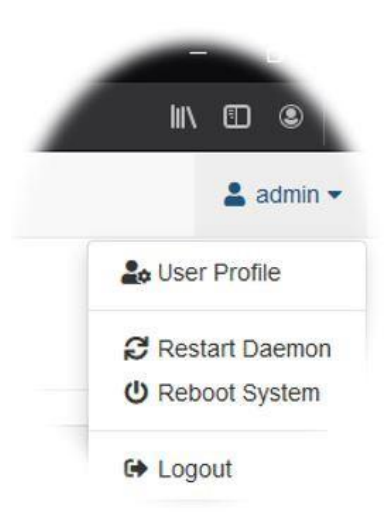

#### **User Profile**

Hier erhält der Benutzer die Möglichkeit, das Passwort zur Anmeldung am Web-Interface zu ändern:

| Old Password: | "Seriennummer der Anlage"          |
|---------------|------------------------------------|
| New Password: | "Gewünschtes Passwort"             |
| New Password  | "Gewünschtes Passwort wiederholen" |
| (Repeat):     |                                    |

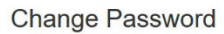

| Password                  |  |
|---------------------------|--|
| Old Password              |  |
| New Password              |  |
| New Password (Repeat)     |  |
| Save                      |  |
| Advanced Settings         |  |
| If unsure set to default. |  |
| Show advanced settings    |  |
| Default                   |  |

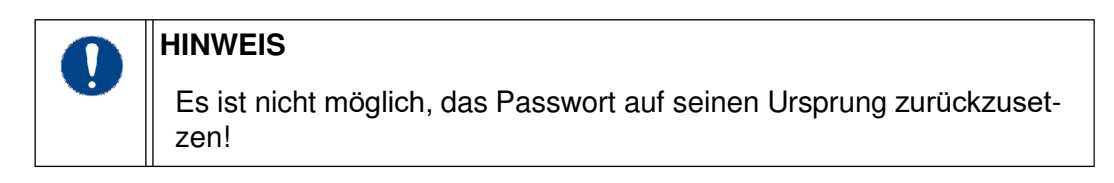

Des Weiteren lässt sich hier die Benutzereinstellung von "Default" auf "Expert" ändern. Dadurch gibt es in dem Punkt "User Management - Authentication" weitere Einstellmöglichkeiten. Außerdem erscheint unter "Software" ein Upload-Balken. Dies wird in den jeweiligen Kapiteln noch separat behandelt.

#### **Restart Daemon**

Bietet die Möglichkeit, den Client neu zu starten. Der Vorgang dauert nur wenige Sekunden.

#### **Reboot System**

Die Ladesäule führt einen Neustart durch. Nicht nur der PC, sondern auch die Ladecontroller werden mit dieser Funktion neu gestartet.

#### Logout

Der Benutzer kann sich aus der WebUI ausloggen und die Anmeldeseite (LogIn) wird wieder angezeigt.

#### 1.3 Dashboard

Unter diesem Menüpunkt erhält der Benutzer Informationen über den Status des Systems. In diesem Beispiel besteht keine Verbindung zu einem OCPP-Backend-Server.

| 🔮 Charging Station 🛛 🕹 |                            |                           |              |
|------------------------|----------------------------|---------------------------|--------------|
|                        | O & ∞ https://192.168.32.1 |                           | छ ± ॥\ ● £ ≡ |
| Charging Station       |                            |                           | 🚢 admin 👻    |
| 2 Dashboard            |                            |                           |              |
| 21. Network            | 🕐 Dashboard                |                           |              |
| Communication          |                            |                           |              |
| Dr Station             |                            | Status                    |              |
| GUI                    |                            | the Web Interface Station |              |
| 4 User Management      |                            | Station OCPP Server       |              |
| I Software             |                            | Station Middleware Daemon |              |
|                        |                            |                           |              |

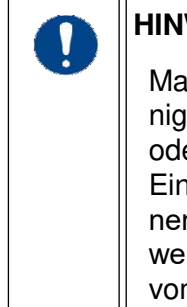

#### HINWEIS

Manche Einstellungen müssen nach Änderung gespeichert werden. Einige Einstellungen sind eventuell erst nach einem Neustart der Anlage oder des Clients aktiv.

Einige Einstellungen sind sicherheitsrelevante Einstellungen und können das System "unsicher" machen. Sollten Einstellungen geändert werden, welche die Sicherheit gefährden, ist unbedingt eine Freigabe vom Kunden erforderlich!

#### 1.4 Network

#### Interface

Unter "External Interface (WAN/Internet)" kann die Netzwerkkonfiguration für die Internetanbindung zum OCPP-Backend vorgenommen werden. Standardmäßig ist hier "Auto (DHCP)" gesetzt und die Einstellungen werden automatisch vorgenommen.

| 🚳 Charging Station 🛛 🗙 |                                  |               |
|------------------------|----------------------------------|---------------|
|                        | O A or https://192.168.32.1      | ★ ♡とIII O 台 = |
| Charging Station       |                                  | 🛓 admin 👻     |
| 2 Dashboard            |                                  |               |
| dia Network            | Metwork                          |               |
| Interfaces             |                                  |               |
| att Mobile             | External Interface (WANInternet) |               |
| Communication          | IPv4                             |               |
| Dr Station             | Method                           |               |
| Gui                    | Auto (DHCP)                      | ~             |
| 😃 User Management      |                                  |               |
| Software               | IPv6                             |               |
|                        | Method                           |               |
|                        | Auto (DHCP)                      | ×             |
|                        |                                  |               |
|                        |                                  |               |
|                        | C Reload B Save                  |               |
|                        |                                  |               |

Wird die Einstellung "Auto (DHCP)" verändert, hat man die Möglichkeit eine feste IP zu vergeben. Unterstützt wird IPv4 und IPv6.

| Charging Station  | × +                               | ν - σ ×      |
|-------------------|-----------------------------------|--------------|
|                   | O A ∞ https://192.168.32.1        | * ♡± M O ည ≡ |
| Charging Station  |                                   | 🚨 admin 🕶    |
| @ Dashboard       |                                   |              |
| 🚓 Network         | m Network                         |              |
| interfaces        | External Interface (VIAVInternet) |              |
| E Communication   | IPv4                              |              |
| Dr Station        | Method                            |              |
| 🖵 GUI             | Manual                            | ~            |
| 🖶 User Management | Address                           |              |
| 🛄 Software        |                                   |              |
|                   | Netmask                           |              |
|                   | 255 255 255 0                     |              |
|                   |                                   |              |
|                   | DNS (Primary)                     |              |
|                   |                                   |              |
|                   | IPv6                              |              |
|                   | Method                            |              |
|                   | Auto (DHCP)                       | v            |
|                   |                                   |              |
|                   |                                   |              |
|                   | C'Reload 🖬 Save                   |              |

#### Mobile

۲

Der Benutzer hat die Möglichkeit, Einstellungen zur Mobilfunkverbindung vorzunehmen (nur bei Anlagen mit Modem).

Informationen zur verbauten Hardware werden unter dem Punkt "Device" angezeigt (im Beispiel das Modem "Fibocom NL668"). Hier können keine Einstellungen vorgenommen werden.

| 6 Charging Station | × +                        |             |   | ~ - a ×     |
|--------------------|----------------------------|-------------|---|-------------|
|                    | O 🗛 🕶 https://192.168.32.1 |             | * | ତ ୫ ଲ ● ସ ≡ |
| Charging Station   |                            |             |   | 🚨 admin 👻   |
| Dashboard          |                            |             |   |             |
| A Network          | Mobile                     |             |   |             |
| A Interfaces       |                            |             |   |             |
| aff Mobile         | Device                     |             |   |             |
| E Communication    | Manufacturer               | Model       |   |             |
| Dr Station         | Fibocom Wireless Inc.      | NL668_EU_10 |   |             |
| Gui                |                            |             |   |             |
| 🖶 User Management  |                            |             |   |             |
| 🛄 Software         | SIM Data                   |             |   |             |
|                    | Provider                   |             |   |             |
|                    | (custom)                   |             |   | ~           |
|                    | Service Mode               |             |   |             |
|                    | Automatic                  |             |   | × .         |
|                    | APN                        |             |   |             |
|                    | PIN                        |             |   |             |
|                    | Authentication Method      |             |   |             |
|                    | СНАР                       |             |   | ٣           |
|                    | Username                   | Password    |   |             |
|                    |                            |             |   |             |
|                    | Daland Press               |             |   |             |
|                    | REDEC SAVE                 |             |   |             |
|                    |                            |             |   |             |
|                    |                            |             |   |             |

Hier können Einstellungen zur SIM-Karte vorgenommen werden.

#### 1.5 Communication

#### OCPP

Hier können Einstellungen zur Verbindung zum Backend vorgenommen werden. Stellt man unter "Operator" statt "(custom)" ein vorinstalliertes und passendes Kundenprofil (z.B. "Factory settings") ein, so müssen ansonsten keine Einstellungen vorgenommen werden. Wird als Profil "(custom)" ausgewählt, kann man alle Einstellungen ("Server Vendor", "Server Profile" und "URL") zum Backend an die eigenen Bedürfnisse anpassen. Die "Protocol Version" ist nicht veränderbarund immer auf "OCPP-J 1.6 (JSON via HTTP WebSocket)" eingestellt, da OCPP 1.5 nicht mehr unterstützt wird.

| 😆 Charging Station 🛛 🗙                    | +                                                                                   |                                     |   | ~ − σ ×      |
|-------------------------------------------|-------------------------------------------------------------------------------------|-------------------------------------|---|--------------|
|                                           | O A ↔ https://192.168.32.1                                                          |                                     | * | ⊗ ± ln ❶ ඞ ≡ |
| Charging Station                          |                                                                                     |                                     |   | 💄 admin 👻    |
| Dashboard                                 |                                                                                     |                                     |   |              |
| A Network                                 | OCPP                                                                                |                                     |   |              |
| Communication CCPP Nodbus Station Gli Gui | Server (Central Bystem Bervec)<br>Operator<br>- Custom -<br>Berver Vander (Product) |                                     |   | ×            |
| 🔹 User Management                         | Custom (Custom)                                                                     |                                     |   |              |
| ■ Software                                | Serve Profile Production Production OCPP-J 1.6 (JSON Via HTTP ViceSocket) URL       |                                     |   | •            |
|                                           | Charging Station (Charge Point Service)                                             |                                     |   |              |
|                                           | Chargebox ID TE-100002440 Authorization Key Recoad Sare                             | Chargebox ID (Template)<br>TESpona) |   |              |
|                                           |                                                                                     |                                     |   |              |

Unter "Chargebox ID" kann keine Änderung vorgenommen werden. Sie wird automatisch aus der Seriennummer des Gerätes generiert. Jedoch kann unter "Chargebox ID (Template)" vorgegeben werden, wie sich die Ladesäule am Backend zu melden hat.

Falls benötigt, kann hier auch noch ein "Authorization Key" zur Anmeldung festgelegt werden.

#### Modbus

Auf der Ladesäule läuft dauerhaft ein Modbus-Server. Die Verbindung zu diesem Server kann hier aktiviert bzw. deaktiviert werden.

| Ocharging Station         |                            |   |              |
|---------------------------|----------------------------|---|--------------|
|                           | O A ↔ https://192.168.32.1 | * | © ± in 0 £ ≡ |
| Charging Station          |                            |   | 🚨 admin 👻    |
| Dashboard                 |                            |   |              |
| ath Network               | Modbus                     |   |              |
| Communication COPP Modbus | Modous Service (Save)      |   |              |
| g# Station                |                            |   |              |
| 🖵 GUI                     | C Reload B Save            |   |              |
| 🖶 User Management         |                            |   |              |
| C Software                |                            |   |              |

#### 1.6 Station

#### Date/Time

Hier kann der Benutzer das Datum/die Uhrzeit für die Ladesäule festlegen. Dazu gibt es mehrere Möglichkeiten:

Use browser's timezone (ON): Datum/Uhrzeit wird vom verwendeten Browser übernommen

Use browser's timezone (OFF): Die Zeitzone kann manuell durch Auswahl aus der Liste festgelegt werden

|                         |                                                                                                    |   |   | ne beservit henove<br>polytoma<br>polytoma<br>polyto |          |
|-------------------------|----------------------------------------------------------------------------------------------------|---|---|----------------------------------------------------------------------------------------------------|----------|
| CarpegNeen X<br>€ → C Ω | 4<br>◎ # ⊶ masin92.04332.0                                                                                                    | _ | / | 10 ¢.                                                                                                    | - 0 ×    |
| Charging Station        |                                                                                                    | / |   |                                                                                                    | 🛦 aona e |
| Distore                 |                                                                                                    |   |   |                                                                                                    |          |
| Alteriox                | O Date and Time                                                                                                    |   |   |                                                                                                    |          |
| E core                  |                                                                                                    |   |   |                                                                                                    |          |
| ge station              | Date and firm Settings                                                                                                    |   |   |                                                                                                    |          |
| O Date Time             | Timezone                                                                                                    |   |   |                                                                                                    |          |
| do Components           | EX Use brougers breatone                                                                                                    |   |   |                                                                                                    |          |
| V Colemans              | estimation and a second second s |   |   |                                                                                                    |          |
| 9 Power                 | Synchronize date and time via                                                                                                    |   |   |                                                                                                    |          |
| Oan                     | Core (rearment)                                                                                                    |   |   |                                                                                                    |          |
| 10 User Management      | Eg Browser (only energ)                                                                                                    |   |   |                                                                                                    |          |
| E Collages              | Retual Save                                                                                                    |   |   |                                                                                                    |          |

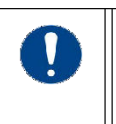

#### HINWEIS

Bitte achten Sie darauf, dass die "Timezone" dem entsprechenden Aufstellort angepasst ist.

Synchronisiert kann das Datum/die Uhrzeit werden durch:

- NTP: Synchronisierung über Internet-Verbindung (SIM-Karte)
- OCPP (HeartBeat): Synchronisierung über das Backend (bei jedem HeartBeat)
- Browser (only once): Synchronisierung über den Web-Browser (wird nur einmal durchgeführt!)

#### Components

Über den Button "Flash Firmware" kann ein Flashen der Ladecontroller manuell angestoßen werden. Diese Funktion findet Anwendung nach einer Neuinstallation oder Update des Betriebssystems.

| Charging Station  | x +                                                                                                    |     | - ø ×      |
|-------------------|----------------------------------------------------------------------------------------------------|-----|------------|
| <u>୍</u> ⊖ ୯ ଜ    | © A +∞ mmpd/152.168.32.1/#                                                                                                    | 🗟 🕁 | ¥\ © © ∰ ≣ |
| Charging Station  |                                                                                                    |     | 👗 aann +   |
| Destaboard        |                                                                                                    |     |            |
| A Network         | & Components                                                                                                    |     |            |
| CCPP              |                                                                                                    |     |            |
| Br Station        | # Fermane                                                                                                    |     |            |
| O Date/Time       | Fashing firmware of EVSE controllers should only be necessary right after installation of the main operating system<br>(CS), CS updates wit also update firmware automaticatly. |     |            |
| do Componenta     | This will intractively alogs any charging process! Make sure all charging processes are are stopped gracefully<br>beforehand!                                                   |     |            |
| • Power           | Flach Firmant                                                                                                    |     |            |
| Gal               |                                                                                                    |     |            |
| 😂 User Management |                                                                                                    |     |            |
| III Someare       |                                                                                                    |     |            |

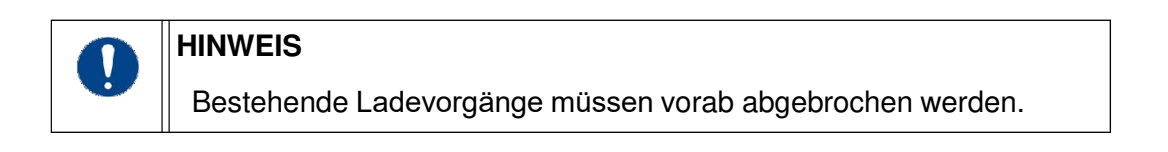

#### Connectors

Auf dieser Seite kann sich der Benutzer alle Informationen über die Ladecontroller, Zähler und den Ladestrom anzeigen lassen.

| Ourging Dation   | × +          |             | _                                        |      |                                                                                                    |           |            |            |         |        |  |
|------------------|--------------|-------------|------------------------------------------|------|----------------------------------------------------------------------------------------------------|-----------|------------|------------|---------|--------|--|
| େ ୬ ୯ ଜ          | 0 🗳 -0 hitte | 192.168.3   | Q.1/#                                    |      |                                                                                                    |           |            |            |         |        |  |
| Charging Station |              |             |                                          |      |                                                                                                    |           |            |            |         |        |  |
| Dashboard        |              |             |                                          |      |                                                                                                    |           |            |            |         |        |  |
| ebaore           | ₩ (          | Conn        | ectors                                   | S    |                                                                                                    |           |            |            |         |        |  |
| 0PP              |              |             |                                          |      |                                                                                                    |           |            |            |         |        |  |
| Stabon           | Generic      | information |                                          |      |                                                                                                    |           |            |            |         |        |  |
| O Date fine      |              |             |                                          |      |                                                                                                    |           |            |            |         |        |  |
| & Components     | EV3          | 9           | Туре                                     |      | Hardware ID                                                                                                    |           | n          | mware      |         |        |  |
| Connectors       | 0            | 0           | 34                                       |      | X4/0/0                                                                                                    |           | . Ve       | INCTRO_2.1 | 0       |        |  |
| Power            | 1            | .1          | 3/4                                      |      | X4/0/1                                                                                                    |           | V          | N-CTR0_23  | 0       |        |  |
|                  | 2            | 5           | 34                                       |      | 3(8)/170                                                                                                    |           | . 14       | N-CTR0_23  | D       |        |  |
| er Management    | 5            | 5           | 34                                       |      | X00414                                                                                                    |           | V          | N-CTR0_23  | 0       |        |  |
| 1819 -           |              |             |                                          |      |                                                                                                    |           |            |            |         |        |  |
|                  | Status.      |             |                                          |      |                                                                                                    |           |            |            |         |        |  |
|                  |              |             |                                          |      |                                                                                                    |           |            |            |         |        |  |
|                  | -            |             | p ez j                                   | pe   | bund                                                                                                    | 1.0       | 7          | 5w0        |         |        |  |
|                  | EVISE        | 9           | Intile                                   | Enab | Cont                                                                                                    | Bind      | Lock       | 3          | 00      | E.     |  |
|                  | 0            | 0           |                                          | N    |                                                                                                    |           |            |            |         |        |  |
|                  | 1            | 1           | 8                                        |      |                                                                                                    |           |            |            |         |        |  |
|                  | 2            | 2           |                                          | Ø    |                                                                                                    |           |            |            |         |        |  |
|                  | 3            | 3           |                                          |      |                                                                                                    |           |            |            |         |        |  |
|                  |              |             |                                          |      |                                                                                                    |           |            |            |         |        |  |
|                  | Idetar       |             |                                          |      |                                                                                                    |           |            |            |         |        |  |
|                  |              |             |                                          |      |                                                                                                    |           |            |            |         |        |  |
|                  |              |             |                                          |      |                                                                                                    |           |            |            |         | íu     |  |
|                  | and a        |             | a la la la la la la la la la la la la la |      | and a                                                                                                    |           |            | 3          | 1       | ing in |  |
|                  | 0            |             | SAL KNO                                  | 6    | SIM                                                                                                    | 000834371 | 6          |            |         | 32985  |  |
|                  | 3            | 1.4         | SM. ENO                                  | 0    | 12341                                                                                                    | 000836371 | 6          |            |         | 52965  |  |
|                  | 2            |             | SHLEND                                   | 6)   | SEAM                                                                                                    | 000834371 | 1          |            |         | 25350  |  |
|                  | 0            |             | SMLENO                                   | 0    | 1049                                                                                                    | 000836371 | i          |            |         | 25350  |  |
|                  |              |             |                                          |      |                                                                                                    |           |            |            |         |        |  |
|                  |              |             |                                          |      |                                                                                                    |           |            |            |         |        |  |
|                  | Power        |             |                                          |      |                                                                                                    |           |            |            |         |        |  |
|                  |              |             |                                          |      |                                                                                                    |           |            |            |         |        |  |
|                  |              |             | 2                                        |      | and a                                                                                                    |           | brandle    |            |         |        |  |
|                  |              |             | and a                                    |      | The Party of Contract of Contract of Contr |           | The second |            | and it  |        |  |
|                  | *            | 200         | - Car                                    |      | a. Car                                                                                                    |           | A. Cur     |            | K. Curr |        |  |
|                  | S            | 8           | 1                                        |      | 1                                                                                                    |           | 2          |            | 3       |        |  |
|                  | 0            |             | 826                                      | 00   |                                                                                                    |           | 6000       |            | 321     | 009    |  |
|                  | 1            | •           | .520                                     | 100  | .8                                                                                                    |           | 6000       |            | 326     | 005    |  |
|                  | 2            | 2           | 326                                      | 100  | 329                                                                                                    | 60        | 3200       | 0          | 325     | 000    |  |
|                  | 5            | 3           | -300                                     | 00   | 350                                                                                                    | 90        | 3390       | 0          | 324     | 000    |  |

#### Power

Im Idealfall stehen der Ladestation 63.000 mA zur Verfügung. Jeder Ladepunkt kann also mit 22 kW laden. Sollte eine Reduzierung erforderlich sein, kann hier die gesamte Anschlussleistung der Ladestation begrenzt werden. Die Leistung wird dann an den ersten Ladevorgang voll abgegeben; sollte ein zweiter Ladevorgang gestartet werden, wird die zur Verfügung stehende Energie halbiert.

| Charging Station  | × +                                                                                             | - D ×        |
|-------------------|-------------------------------------------------------------------------------------------------|--------------|
| ⊖ ⇒ ୯ ଇ           |                                                                                                 | N 00 40 11 Ξ |
| Charging Station  |                                                                                                 | 🛔 aanin -    |
| B Dashboard       |                                                                                                 |              |
| th network        | Power                                                                                           |              |
| COCPP             |                                                                                                 |              |
| Gr Station        | Load Belancing                                                                                  |              |
| O Descrime        | ▲ Setting wrong values may cause damage! Ask electric susply company for allowed maximum values |              |
| & Components      | Max. Maina Carrent (mA)                                                                         |              |
| V Connectors      | c1080 B                                                                                         |              |
| • Pover           | fectuar tave                                                                                    |              |
| Qai               |                                                                                                 |              |
| 🕼 User Management |                                                                                                 |              |
| E Software        |                                                                                                 |              |
|                   |                                                                                                 |              |
|                   |                                                                                                 |              |
|                   |                                                                                                 |              |

#### 1.7 User Management

#### Authentication

Hier können Einstellungen zur Authentifizierung an der Ladesäule vorgenommen werden.

| Charging Station                                                                            | x +                                                                                                    | – a ×      |
|---------------------------------------------------------------------------------------------|----------------------------------------------------------------------------------------------------|------------|
| € ⇒ ୯ @                                                                                     |                                                                                                    | IN 🗇 🔹 🖬 🗉 |
| Charging Station                                                                            |                                                                                                    | 👗 atria =  |
| @ Deshboard                                                                                 |                                                                                                    |            |
| Abstract                                                                                    | @ Authentication                                                                                                    |            |
| COPP                                                                                        |                                                                                                    |            |
| Br Station                                                                                  | Generic                                                                                                    |            |
| Qea                                                                                         | User ≜ needs to provide m → Br                                                                                                    |            |
| <ul> <li>User Matagement</li> <li>Asthetication</li> <li>Users</li> <li>Security</li> </ul> | g III - ? way unbooks IF D at III - ✓ = which links I RHD<br>OIII - ✓ a white links of RFD<br>III (rithe) Accepting UDs depends on station. III (initial) Accepting UDs depends an DCPP backed sense's configuration.<br>A This configuration might be changed removing as DCPP |            |
| E Schware                                                                                   | Whening                                                                                                    |            |
|                                                                                             | Chorse lackers for alteriat<br>@ III COPP (manyard)<br>@ If Level installed (altime early)<br>Refact Save                                                                                                    |            |

Unter "Generic" wird die Art der Authentifizierung bezüglich der RFID-Karte ausgewählt: • any unknown RFID or a whitelisted RFID:

- Ladesäule online: Abgleich gegen Whitelist im Backend
- Ladesäule offline: Jede RFID-Karte wird akzeptiert
- no RFID: Laden ist ohne RFID-Karte möglich. Wichtig hierbei ist, dass die Dummy-RFID im Backend freigeschaltet ist. Diese wird dann bei jedem Ladevorgang vom Backend autorisiert. Im Experten-Modus kann hier die Dummy-RFID unter dem Punkt "Reader" vorgegeben werden.
- a whitelisted RFID: In der Regel sind alle Technagon-Ladesäulen auf "a whitelisted RFID" voreingestellt. Der RFID-Tag bei der Authentifizierung wird zuerst in der lokalen Whitelist, anschließend im Backend abgefragt.

Unter "Whitelist" wird der Speicherort der RFID-Karten festgelegt. Mögliche Einstellungen sind hier:

- OCPP (managed): Backend
- Local whitelist (offline only): Lokale Whitelist

#### Users

In diesem Menüpunkt kann eine lokale Whitelist für die Ladesäule angelegt werden. Um die lokale Whitelist verwenden zu können, muss vorher unter "User Management – Authentication" die Einstellung "a whitelisted RFID" ausgewählt werden und die Ladesäule vom Backend getrennt sein.

| Charging Station                                            | × +                                     |     |           |  | - 0 ×       |  |  |  |
|-------------------------------------------------------------|-----------------------------------------|-----|-----------|--|-------------|--|--|--|
| (e) → e @                                                   |                                         |     |           |  | IA ED ≇ 🛱 ≣ |  |  |  |
| Charging Station                                            |                                         |     |           |  | 🛔 adram 🖛   |  |  |  |
| @ Destineed                                                 |                                         |     |           |  |             |  |  |  |
| Allewan.                                                    | Users (RFID Cards)                      |     |           |  |             |  |  |  |
| COPP                                                        |                                         |     |           |  |             |  |  |  |
| Bt Station                                                  | CSV impart/Export                       |     |           |  |             |  |  |  |
| Gui                                                         | -8 + Import (Update)                    |     | Bs Expert |  |             |  |  |  |
| <ul> <li>User Management</li> <li>Authentication</li> </ul> | C attraport (Postion)                   |     |           |  |             |  |  |  |
| 📾 Users<br>🌆 Secutly                                        | White Batter                            |     |           |  |             |  |  |  |
| T Software                                                  | Mide delette entries<br># UID<br>< 10 > | GID | Exploy    |  | •           |  |  |  |
|                                                             | B Sev.                                  |     |           |  |             |  |  |  |

Über den Button "Export" kann die bestehende Whitelist heruntergeladen werden.

| Sie mochten folgende    | e Datei offnen:                       |   |
|-------------------------|---------------------------------------|---|
|                         |                                       |   |
| user-export.cs          | v                                     |   |
| Vom Typ: Micro          | osoft Excel-CSV-Datei (30 Bytes)      |   |
| Von: blob:              |                                       |   |
|                         |                                       |   |
| Wie soll Firefox mit    | dieser Datei verfahren?               |   |
| ◯ <u>Ö</u> ffnen mit E  | xcel (Desktop) (Standard)             | ~ |
| Datei <u>s</u> peichern | 1                                     |   |
| C For Detailor die      | ses Tuns immer diese Aktion ausführen |   |
| E FUE DATEIEN OF        |                                       |   |

Über den Button "Import (Update)" kann eine geänderte Whitelist hochgeladen und an die bestehende Whitelist angehängt werden.

| 🍓 Datei hochladen                                                                                                    |                  |                         |        |                                    |                          |     |          |               |              |         | ×   |
|----------------------------------------------------------------------------------------------------|------------------|-------------------------|--------|------------------------------------|--------------------------|-----|----------|---------------|--------------|---------|-----|
| ← → ~ ↑ 📙 >                                                                                                    | Diese            | r PC > Dokumente > Whit | telist |                                    |                          | ×   | Ö        | "Whitelis     | t" durchsuch | nen     | Q   |
| Organisieren 👻 🛛 N                                                                                                    | euer Oi          | rdner                   |        |                                    |                          |     |          |               |              | •       | 0   |
| <ul> <li>Dieser PC</li> <li>3D-Objekte</li> <li>Bilder</li> <li>Desktop</li> <li>Dokumente</li> <li>Downloads</li> <li>Musik</li> <li>Videos</li> <li>Lokaler Datentră</li> </ul> | ~                | Name                    |        | Änderungsdatum<br>28.07.2020 14:51 | Typ<br>Microsoft Excel-C | Grö | iße<br>1 | КВ            |              |         |     |
| D                                                                                                    | atei <u>n</u> ar | ne:                     |        |                                    |                          |     | ~        | *.csv         |              |         | ~   |
|                                                                                                    |                  |                         |        |                                    |                          |     |          | Ö <u>f</u> fn | en           | Abbrech | ien |

Über den Button "Import (Replace)" kann eine geänderte Whitelist hochgeladen werden, die dann die bestehende Whitelist ersetzt.

Eine externe Bearbeitung funktioniert folgendermaßen:

- 1. Nach dem Download über den Export-Button kann die CSV-Datei mit Microsoft Excel oder einem CSV-Editor geöffnet werden.
- 2. Der Aufbau dieser Datei ist immer derselbe:
  - Im Header (erste Zeile) muss immer folgendes stehen: "UID,GID,Expiry,Authorization"
  - Ab der zweiten Zeile werden RFID-Karten angelegt (immer eine Karte pro Zeile)
  - Aufbau einer Zeile (der komplette Text wird in eine einzige Zelle eingegeben):
    - Zuerst wird der RFID-Tag angegeben
    - Anschließend zwei Komma
    - Als nächstes kann der Ablauf einer Karte in folgendem Format angegeben werden (Expiry): 2020-01-01T12:00:00
    - Abschließend wird die Autorisierung angegeben. Möglich sind hier: accepted und blocked
    - Hinweis: Insgesamt sind bis zu 1000 Einträge möglich.
    - Beispiel:

| - 24 | A             | В              | C | D |  |
|------|---------------|----------------|---|---|--|
| 1    | UID,GID,Expin | ,Authorization |   |   |  |
| 2    | aec78085,,,ac |                |   |   |  |
| 3    | ae36959e,,,ac |                |   |   |  |
| 4    | 0488dd2a561   |                |   |   |  |
| 5    | 4b13b318,,202 | 00,accepted    |   |   |  |
| 6    | d2006c8e,,,ac | cepted         |   |   |  |
| 7    |               |                |   |   |  |

- 3. Nach dem Anlegen der Whitelist muss diese gespeichert und anschließend wieder in der WebUI importiert werden (wahlweise an die bestehende Whitelist anhängen mit "Import (Update)" oder diese ersetzen mit "Import (Replace)").
- 4. Daraufhin werden die Einträge in der Whitelist übernommen und unter den Buttons zum Importieren wird neben "Processed" angezeigt, wie viele Zeilen der CSV-Datei bearbeitet wurden (der Header wird hier mitgezählt).

| -5 + Import (Update)  |  |
|-----------------------|--|
| -5 ≓ Import (Replace) |  |

- 5. Durch einen Klick auf den Button "Save" wird der ganze Vorgang gespeichert.
- 6. Durch den Haken bei "Hide deleted entries" lassen sich gelöschte Einträge wieder sichtbar machen. Dies funktioniert jedoch nur solange kein Neustart an der Ladesäule durchgeführt wurde.

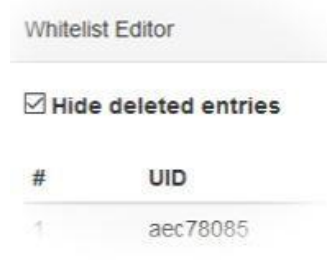

7. Während eines Reboots werden die Einträge auf die Ladesäule übernommen. Also sollte zum Schluss der Änderungen immer ein Neustart ("admin – Reboot System") und anschließend ein Test der angelegten RFID-Karten durchgeführt werden.

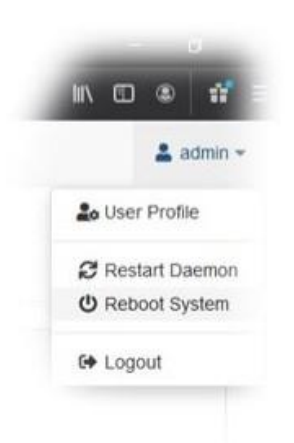

Eine interne Bearbeitung im Whitelist-Editor des WebUI funktioniert folgendermaßen:

• Klickt man auf eine UID, so kann man diese bearbeiten und verändern:

| Hide | e deleted entries |  |
|------|-------------------|--|
| #    | UID               |  |
| 1    | aec 78085         |  |
| 2    | ae36959e          |  |
| 3    | 0488dd2a561d80    |  |
| 4    | 4b13b318          |  |
| 5    | d2006c8e          |  |

• Ebenso kann das Ablaufdatum/die Ablaufuhrzeit verändert werden. Das Datum wird aus einem Kalender ausgewählt, während die Uhrzeit per Hand eingegeben werden muss:

|    | M  | N.JJ | 11   | 0      | 2:00 | Ø  |    |
|----|----|------|------|--------|------|----|----|
| 0  | <  | 1    | Aug  | ust 20 | 20 ~ | Ĵ, | >  |
|    | Mo | DI   | 6.01 | Do     | Fr   | 58 | 59 |
| ø  | 27 | (28) | 29   | 30     | 31   | 3  | 2  |
|    | 3  | 4    | 5    | 6      | 7    | 8  | 9  |
| 02 | 10 | 11   | 12   | 13     | 14   | 15 | 16 |
|    | 17 | 18   | 19   | 20     | 21   | 22 | 23 |
| x  | 24 | 25   | 26   | 27     | 28   | 29 | 30 |
|    | 31 | 1    | 2    | 3      | 4    | S  | 6  |

• Mit den Buttons rechts können bei allen Einträgen die Berechtigungen gesteuert werden. Indem man auf die Buttons klickt, kann man die gewünschte Einstellung für den jeweiligen Eintrag vornehmen:

| <b>*</b> | Ŧ |
|----------|---|
| 2        | Ŧ |
| <b>*</b> | Ŧ |
| ≛∕       | Ŧ |
|          |   |

• Mögliche Einstellungen sind:

| Der RFID-Tag wird akzeptiert                          | * |
|-------------------------------------------------------|---|
| Der RFID-Tag wird blockiert                           | 2 |
| Der RFID-Tag soll gelöscht werden                     | Ĩ |
| Ein gelöschter RFID-Tag soll wiederhergestellt werden | ព |

• Über die Pfeiltasten unten kann zwischen den einzelnen Seiten geblättert werden. Pro Seite werden 10 Einträge angezeigt.

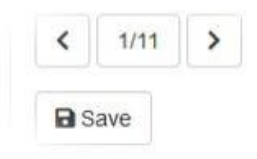

- Nach einer Änderung muss diese immer über den "Save"-Button abgespeichert werden.
- Während eines Reboots werden die Einträge auf die Ladesäule übernommen. Also sollte zum Schluss der Änderungen immer ein Neustart ("admin – Reboot System") und anschließend ein Test der angelegten RFID-Karten durchgeführt werden.

| 1 | N      | ۲       | 17                |
|---|--------|---------|-------------------|
|   |        | 🛔 ad    | tmin <del>-</del> |
|   | 🔓 User | Profile |                   |
| 1 | C Rest | art Da  | emon              |
|   | U Rebo | oot Sys | tem               |
| 1 | 🗘 Logo | ut      |                   |
|   |        |         |                   |

#### Security

Hier kann der Zugang auf das Betriebssystem freigeschaltet werden. Diese Funktion sollte nur auf Anweisung des Herstellers verwendet werden, da ansonsten möglicherweise die Garantie erlischt.

| 🔌 Charging Station >                                    |                                                           |   |             |
|---------------------------------------------------------|-----------------------------------------------------------|---|-------------|
|                                                         | O A ↔ https://192.168.32.1                                | * | ଇ କ ଆ ବ ସ ≡ |
| Charging Station                                        |                                                           |   | 🚨 admin 👻   |
| Dashboard                                               |                                                           |   |             |
| ats Network                                             | Lo Security                                               |   |             |
| Communication                                           |                                                           |   |             |
| Dr Station                                              | Vendor Access (Maintenance)                               |   |             |
| 📮 GUI                                                   | Temporarily enable vendor access for maintenance purpose. |   |             |
| User Management     Cocal     Remote     Authentication |                                                           |   |             |
| Lo Security                                             | Reload Save                                               |   |             |
| w software                                              |                                                           |   |             |

#### 1.8 Software

Unter "Versions" werden hier die einzelnen Software-Stände des Systems angezeigt.

| Charging Station  | × +                                                  | - <b>o</b> × |
|-------------------|------------------------------------------------------|--------------|
| ⊖ → ୯ စ           |                                                      |              |
| Charging Station  |                                                      | 🛔 admin +    |
| Dashboard         |                                                      |              |
| A Network         | O Software                                           |              |
| CCPP              |                                                      |              |
| Br Station        | Versions                                             |              |
| Gu                | 05                                                   |              |
| A User Management | 11-v11ocpp16-62.65                                   |              |
|                   | Station Client                                       |              |
| Software          | 0.7.6-git+1596025972+295dc6be (2020-07-29T12.35.05Z) |              |
|                   | Vesinterrace                                         |              |
|                   | 0.2.5-git+1566116/82+/404888                         |              |
|                   | Update                                               |              |
|                   | Update Progress                                      |              |
|                   |                                                      |              |
|                   |                                                      |              |

- OS: Zeigt den Softwarestand des Betriebssystems an
- Station Client: Zeigt den Softwarestand des Clients an
- Webinterface: Zeigt den Softwarestand der WebUI an

Unter dem Punkt "Update" wird bei einem Update ein Fortschritts-Balken angezeigt. Dies ist nur sichtbar, wenn in den Benutzereinstellungen der Modus "Expert" ausgewählt wurde.

### 2. OCPP-Keys

#### 2.1 Quellen

۲

Weitere Informationen zum Thema OCPP findet man auf der Homepage von "Open Charge Alliance" (<u>https://www.openchargealliance.org/</u>).

Die OCPP-Spezifikation kann dort kostenlos heruntergeladen werden (<u>https://www.open-chargealliance.org/downloads/</u>). Hier sind alle Befehle und Nachrichten noch genauer er-klärt.

#### 2.2 Features

| CPS<br>↔<br>CSS | OCPP                  | Field name                   | Parameters/Range                                            | Mandatory/<br>Optional | Supported |
|-----------------|-----------------------|------------------------------|-------------------------------------------------------------|------------------------|-----------|
| $\rightarrow$   | Authorize.req         | ldTag                        | Card Id                                                     | М                      | Yes       |
| <i>←</i>        | Authorize.conf        | IdTagInfo                    |                                                             | М                      | Yes       |
|                 |                       | – status                     | Accepted, Blocked, Expi-<br>red, Invalid, Concur-<br>rentTx | М                      | Yes       |
|                 |                       | – expiryDate                 | ISO 8601 date time                                          | 0                      | Yes       |
|                 |                       | – parentldTag                |                                                             | 0                      | No        |
| $\rightarrow$   | BootNotification.req  | chargeBoxSerial-<br>Number   | empty                                                       | 0                      | Yes       |
|                 |                       | chargePointModel             | Model                                                       | М                      | Yes       |
|                 |                       | chargePointSerial-<br>Number | Serialnumber                                                | 0                      | Yes       |
|                 |                       | chargePointVendor            | "Technagon GmbH"                                            | М                      | Yes       |
|                 |                       | firmwareVersion              | lsp-os-0.0.5                                                | 0                      | Yes       |
|                 |                       | iccid                        | 89883030000045459887                                        | 0                      | Yes       |
|                 |                       | imsi                         | 206018037157525                                             | 0                      | Yes       |
|                 |                       | meterSerialNumber            |                                                             | 0                      | No        |
|                 | meterType             |                              | 0                                                           | No                     |           |
| $\rightarrow$   | BootNotification.conf | currentTime                  | ISO 8601 date time                                          | Μ                      | Yes       |
|                 |                       | interval                     | 180                                                         | Μ                      | Yes       |
|                 |                       | status                       | Accepted, Pending, Re-<br>jected                            | М                      | Yes       |

| <i>←</i>      | CancelReservati-<br>on.req              | reservationId                                              | 1234                                                            | М  | Yes |
|---------------|-----------------------------------------|------------------------------------------------------------|-----------------------------------------------------------------|----|-----|
| $\rightarrow$ | CancelReservati-<br>on.conf             | status                                                     | Accepted, Rejected                                              | М  | Yes |
| ←             | ChangeAvailabili-                       | connectorId                                                | 0,1,2                                                           | М  | Yes |
|               | ty.req                                  | type                                                       | Inoperative, Operative                                          | М  | Yes |
| $\rightarrow$ | ChangeAvailabili-<br>ty.conf            | status                                                     | Accepted, Rejected                                              | М  | Yes |
| ←             | ChangeConfigurati-                      | key                                                        | Кеу                                                             | М  | Yes |
|               | on.req                                  | value                                                      | Value                                                           | М  | Yes |
| $\rightarrow$ | ChangeConfigurati-<br>on.conf           | status                                                     | Accepted, Rejected, Not-<br>Supported                           | М  | Yes |
| ←             | ClearCache.req                          |                                                            |                                                                 |    |     |
| $\rightarrow$ | ClearCache.conf                         | status                                                     | Accepted, Rejected                                              | М  | Yes |
| ~             | ClearChargingProfi-                     | id                                                         | 123                                                             | 0  | Yes |
|               | le.req                                  | connectorId                                                | 0,1,2                                                           | 0  | No  |
|               | chargingProfilePur-<br>pose             | ChargePointMaxProfile,<br>TxDefaultProfile, TxProfi-<br>le | 0                                                               | No |     |
|               |                                         | stackLevel                                                 | 12                                                              | 0  | No  |
| $\rightarrow$ | ClearChargingProfi-<br>le.conf          | status                                                     | Accepted, Unknown                                               | М  | Yes |
| $\rightarrow$ | DataTransfer.req                        | vendorld                                                   | generalConfiguration                                            | М  | Yes |
|               |                                         | messageld                                                  | setMeterConfiguration                                           | 0  | Yes |
|               |                                         | data                                                       | ASDFGH                                                          | 0  | Yes |
| <i>←</i>      | DataTransfer.conf                       | status                                                     | Accepted, Rejected, Un-<br>knownMessageId, Un-<br>knownVendorId | Μ  | Yes |
| $\rightarrow$ | DiagnosticsStatus-<br>Notification.req  | status                                                     | Idle, Uploaded, Upload-<br>Failed                               | М  | Yes |
| <b>←</b>      | DiagnosticsStatus-<br>Notification.conf |                                                            |                                                                 |    |     |
| →             | FirmwareStatusNoti-<br>fication.req     | status                                                     | Download, Downloaded,<br>Installed, InstallationFai-<br>led     | М  | Yes |
| ←             | FirmwareStatusNoti-<br>fication.conf    |                                                            |                                                                 |    |     |

| ~             | ← GetCompositeSche-<br>dule.req | connectorId      | 0,1,2                 | М | No  |
|---------------|---------------------------------|------------------|-----------------------|---|-----|
|               |                                 | duration         | 240                   | М | No  |
|               |                                 | chargingRateUnit | A, W                  | 0 | No  |
| $\rightarrow$ | GetCompositeSche-               | status           | Rejected              | М | No  |
|               | dule.cont                       | connectorId      | 0,1,2                 | 0 | No  |
|               |                                 | scheduleStart    | ISO 8601 date time    | 0 | No  |
|               |                                 | chargingSchedule | → Load management     | 0 | No  |
| ~             | GetConfiguration.req            | key              | key1, key2            | 0 | Yes |
| $\rightarrow$ | GetConfigurati-                 | configurationKey | key1, key2            | 0 | Yes |
|               | on.conf                         | unknownKey       | key3, key4            | 0 | Yes |
| ~             | GetDiagnostics.req              | location         | ftp://my.server/path/ | М | Yes |
|               |                                 | retries          | 3                     | 0 | No  |
|               |                                 | retryInterval    | 180                   | 0 | No  |
|               |                                 | startTime        | ISO 8601 date time    | 0 | No  |
|               |                                 | stopTime         | ISO 8601 date time    | 0 | No  |
| $\rightarrow$ | GetDiagnostics.conf             | fileName         | serial.tar.gz         | 0 | Yes |
| <i>←</i>      | GetLocalListVersi-<br>on.req    |                  |                       |   |     |
| $\rightarrow$ | GetLocalListVersi-<br>on.conf   | listVersion      | 12                    | М | Yes |
| $\rightarrow$ | Heartbeat.req                   |                  |                       |   |     |
| <i>←</i>      | Heartbeat.conf                  | currentTime      | ISO 8601 date time    | М | Yes |

| $\rightarrow$ | MeterValues.req                  | connectorId     | 1,2                                                                                                    | М | Yes |
|---------------|----------------------------------|-----------------|----------------------------------------------------------------------------------------------------|---|-----|
|               |                                  | transactionId   | 5678                                                                                                    | 0 | Yes |
|               |                                  | meterValue      |                                                                                                    | М | Yes |
|               |                                  | - timestamp     | ISO 8601 date time                                                                                                    | М | Yes |
|               |                                  | - sampledValue  |                                                                                                    | М | Yes |
|               |                                  | value           | 234.56                                                                                                    | М | Yes |
|               |                                  | context         | Sample.Periodic, Trans-<br>action.Begin, Transac-<br>tion.End                                                                                                    | 0 | Yes |
|               |                                  | — format        | Raw, SignedData                                                                                                    | 0 | Yes |
|               |                                  | — measurand     | Energy.Active.Im-<br>port.Register,<br>Power.Active.Import,<br>Current.Offered,<br>Current.Import.L1,<br>Current.Import.L2,<br>Current.Import.L3,<br>Power.Offered,<br>Voltage | 0 | Yes |
|               |                                  | — phase         |                                                                                                    | 0 | No  |
|               |                                  | location        | Outlet                                                                                                    | 0 | No  |
|               |                                  | — unit          | Wh                                                                                                    | 0 | No  |
| ~             | MeterValues.conf                 |                 |                                                                                                    |   |     |
| ~             | RemoteStartTrans-                | connectorId     | 1,2                                                                                                    | М | Yes |
|               | action.req                       | idTag           | Card Id                                                                                                    | М | Yes |
|               |                                  | chargingProfile | $\rightarrow$ Load management                                                                                                    | 0 | Yes |
| $\rightarrow$ | RemoteStartTrans-<br>action.conf | status          | Accepted, Rejected                                                                                                    | М | Yes |
| ←             | RemoteStopTrans-<br>action.req   | transactionId   | 8345                                                                                                    | Μ | Yes |
| $\rightarrow$ | RemoteStopTrans-<br>action.conf  | status          | Accepted, Rejected                                                                                                    | Μ | Yes |

| ~             | ReserveNow.req               | connectorId            | 1,2                                                         | М | Yes |
|---------------|------------------------------|------------------------|-------------------------------------------------------------|---|-----|
|               |                              | expiryDate             | ISO 8601 date time                                          | М | Yes |
|               |                              | idTag                  | Card Id                                                     | М | Yes |
|               |                              | parentIdTag            |                                                             | 0 | No  |
|               |                              | reservationId          | 2345                                                        | М | Yes |
| $\rightarrow$ | ReserveNow.conf              | status                 | Accepted, Occupied, Rejected                                | М | Yes |
| ←             | Reset.req                    | type                   | Hard,Soft                                                   | М | Yes |
| $\rightarrow$ | Reset.conf                   | status                 | Accepted, Rejected                                          | М | Yes |
| ~             | SendLocalList.req            | listVersion            | 12                                                          | М | Yes |
|               |                              | localAuthorizationList |                                                             | 0 | Yes |
|               |                              | – idTag                | Card Id                                                     | М | Yes |
|               |                              | – IdTagInfo            |                                                             | 0 | Yes |
|               |                              | — status               | Accepted, Blocked, Expi-<br>red, Invalid, Concur-<br>rentTx | Μ | Yes |
|               |                              | — expiryDate           | ISO 8601 date time                                          | 0 | Yes |
|               |                              | — parentIdTag          |                                                             | 0 | Yes |
|               |                              | updateType             | Differential, Full                                          | М | Yes |
| $\rightarrow$ | SendLocalList.conf           | status                 | Accepted,Failed, Versi-<br>onMismatch                       | М | Yes |
| ←             | SetChargingProfi-            | connectorId            | 0,1,2                                                       | М | Yes |
|               | le.req                       | csChargingProfiles     | $\rightarrow$ Load management                               | М | Yes |
| $\rightarrow$ | SetChargingProfi-<br>le.conf | status                 | Accepted, Rejected                                          | М | Yes |
| $\rightarrow$ | StartTransaction.req         | connectorId            | 1,2                                                         | М | Yes |
|               |                              | idTag                  | Card Id                                                     | М | Yes |
|               |                              | meterStart             | 4567                                                        | М | Yes |
|               |                              | reservationId          | 367                                                         | 0 | Yes |
|               |                              | timestamp              | ISO 8601 date time                                          | М | Yes |

| ←             | StartTransacti-              | idTagInfo       |                                                                                                    | М | Yes |
|---------------|------------------------------|-----------------|----------------------------------------------------------------------------------------------------|---|-----|
|               | on.conf                      | – status        | Accepted, Blocked, Expi-<br>red, Invalid, Concur-<br>rentTx                                                                                                    | М | Yes |
|               |                              | - expiryDate    | ISO 8601 date time                                                                                                    | 0 | Yes |
|               |                              | – parentldTag   |                                                                                                    | 0 | Yes |
|               |                              | transactionId   | 538                                                                                                    | М | Yes |
| $\rightarrow$ | StatusNotificati-            | connectorId     | 0,1,2                                                                                                    | М | Yes |
|               | on.req                       | errorCode       | ConnectorLockFailure,<br>EVCommunicationError,<br>GroundFailure,<br>InternalError,<br>NoError,<br>OtherError,<br>OverCurrentFailure,<br>OverVoltage,<br>PowerMeterFailure,<br>WeakSignal | М | Yes |
|               |                              | info            | text                                                                                                    | 0 | Yes |
|               |                              | status          | Available, Preparing,<br>Charging, Suspende-<br>dEVSE, SuspendedEV,<br>Finishing, Reserved, Un-<br>available, Faulted                                                                    | М | Yes |
|               |                              | timestamp       | ISO 8601 date time                                                                                                    | М | Yes |
|               |                              | vendorld        | Company                                                                                                    | 0 | Yes |
|               |                              | vendorErrorCode | RegulatoryCompliance-<br>Failure                                                                                                    | 0 | Yes |
| <i>←</i>      | StatusNotificati-<br>on.conf |                 |                                                                                                    |   |     |
| $\rightarrow$ | StopTransaction.req          | idTag           | Card Id                                                                                                    | 0 | Yes |
|               |                              | meterStop       | 5854                                                                                                    | М | Yes |
|               |                              | timestamp       | ISO 8601 date time                                                                                                    | М | Yes |
|               |                              | transactionId   | 456                                                                                                    | М | Yes |
|               |                              | reason          | EVDisconnected, Har-<br>dReset, Local, Other,<br>Remote, SoftReset, Un-<br>lockCommand                                                                                                   | 0 | Yes |
|               |                              | transactionData |                                                                                                    | 0 | Yes |

| ~             | StopTransaction.conf      | idTagInfo        |                                                                        | 0 | Yes |
|---------------|---------------------------|------------------|------------------------------------------------------------------------|---|-----|
|               |                           | - status         | Accepted, Blocked, Expi-<br>red, Invalid, Concur-<br>rentTx            | Μ | Yes |
|               |                           | - expiryDate     | ISO 8601 date time                                                     | 0 | Yes |
|               |                           | – parentldTag    |                                                                        | 0 | Yes |
| <i>←</i>      | TriggerMessage.req        | requestedMessage | BootNotification, Heart-<br>Beat, MeterValues, Sta-<br>tusNotification | Μ | Yes |
|               |                           | connectorId      | 1,2                                                                    | 0 | Yes |
| $\rightarrow$ | TriggerMessage.conf       | status           | Accepted, Rejected, No-<br>tImplemented                                | М | Yes |
| ←             | UnlockConnector.req       | connectorId      | [1,2]                                                                  | М | Yes |
| $\rightarrow$ | UnlockConnec-<br>tor.conf | status           | Unlocked, UnlockFailed,<br>NotSupported                                | М | Yes |
| ←             | UpdateFirmware.req        | location         | f <u>tp://my.server/firmware-</u><br>file                              | Μ | Yes |
|               |                           | retries          | 3                                                                      | 0 | No  |
|               |                           | retrieveDate     | ISO 8601 date time                                                     | М | No  |
|               |                           | retryInterval    | 180                                                                    | 0 | No  |
| $\rightarrow$ | UpdateFirmwa-<br>re.conf  |                  |                                                                        |   |     |

### 2.3 Konfiguration

| Name                                                          | Access | Description                                                                                           |
|---------------------------------------------------------------|--------|----------------------------------------------------------------------------------------------------|
| /hw/auth/device/Dummy/allowStop                               | rw     | End charging by button press in Plug&Charge-Mode (ever-<br>yone could unplug the cable)               |
| /hw/auth/device/Dummy/enabled                                 | rw     | Plug&Charge-Mode (Online free charge)                                                                 |
| /hw/auth/device/Dummy/id/value                                | rw     | Dummy-RFID-Tag für Plug&Charge-Mode                                                                   |
| /hw/connectors/ <connector-id>/data</connector-id>            | r      | Meters data (voltage / current)                                                                       |
| /hw/connectors/ <connector-id>/me-<br/>ter/key</connector-id> | r      | Meters Public key (GSWML)                                                                             |
| /Network/Gateway/Device/Connec-<br>tion/signal                | r      | Mobile signal level                                                                                   |
| /ocpp/chargeBoxIdentity                                       | rw     | OCPP charge box identity of the station                                                               |
| /ocpp/stopTransactionsOnReset                                 | rw     | Stop charging transaction at OCPP reset                                                               |
| /power/station/mainsMaxCurrent                                | rw     | Max. current (mA) station may draw from power grid                                                    |
| /Product/ActivationCode                                       | w      | Used to pass product activation codes to station                                                      |
| /Product/Features/                                            | r      | Path prefix for enabled product features (see ActivationCode)                                         |
| /Safety/Ovp/failed                                            | r      | Over current protection activated. Replace recommended.                                               |
| /Security/enableLocalVendorAccess                             | rw     | Enable access to local linux terminal.                                                                |
| /Security/enableRemoteVendorAc-<br>cess                       | rw     | Enable ssh/openvpn access.                                                                            |
| /WebUi/password/reset                                         | w      | set stations webui password (write only!)                                                             |
| AllowOfflineTxForUnknownId                                    | rw     | see OCPP 1.6 Spec                                                                                     |
| AuthIdLegicPrime                                              | rw     | Pattern for Legic Prime Authentication.                                                               |
| AuthIdLegicAdvant                                             | rw     | Pattern for Legic Advant Authentication.                                                              |
| AuthorizationCacheEnabled                                     | rw     | Cache is enabled when at least one of<br>AuthorizationCacheEnabled or LocalAuthListEnabled is<br>true |
| AuthorizationKey                                              | rw     | BasicAuth authorization key.                                                                          |
| ChargeProfileMaxStackLevel                                    | r      | see OCPP 1.6 Spec                                                                                     |
| ChargingProfileStackPerConnector                              | rw     | Stack per connector in TxProfile                                                                      |
| ChargingScheduleAllowedCharging-<br>RateUnit                  | r      | see OCPP 1.6 Spec                                                                                     |
| ChargingScheduleMaxPeriods                                    | r      | see OCPP 1.6 Spec                                                                                     |
| ConnectionTimeOut                                             | rw     | see OCPP 1.6 Spec                                                                                     |
| ConnectorPhaseRotationMaxLength                               | r      | see OCPP 1.6 Spec                                                                                     |
| ConnectorSwitch3to1PhaseSuppor-<br>ted                        | r      | see OCPP 1.6 Spec                                                                                     |

| CurrentDateTime                        | r  | see OCPP 1.6 Spec                                                    |
|----------------------------------------|----|----------------------------------------------------------------------|
| GetConfigurationMaxKeys                | r  | see OCPP 1.6 Spec                                                    |
| GiroEStaticToken                       | rw | Giro-e related                                                       |
| HeartbeatInterval                      | rw | see OCPP 1.6 Spec                                                    |
| LocalAuthListEnabled                   | rw | See AuthorizationCacheEnabled                                        |
| LocalAuthListMaxLength                 | r  | see OCPP 1.6 Spec                                                    |
| LocalAuthorizeOffline                  | rw | see OCPP 1.6 Spec                                                    |
| LocalPreAuthorize                      | rw | see OCPP 1.6 Spec                                                    |
| MaxChargingProfilesInstalled           | r  | see OCPP 1.6 Spec                                                    |
| MeterValuesAlignedDataMaxLength        | r  | see OCPP 1.6 Spec                                                    |
| MeterValueSampleInterval               | rw | see OCPP 1.6 Spec                                                    |
| MeterValuesSampledData                 | rw | see OCPP 1.6 Spec                                                    |
| MeterValuesSampledDataMaxLength        | r  | see OCPP 1.6 Spec                                                    |
| NumberOfConnectors                     | r  | see OCPP 1.6 Spec                                                    |
| PreAuthorize                           | rw | Preauthorize method to use (giro-e, <empty>)</empty>                 |
| ReserveConnectorZeroSupported          | r  | see OCPP 1.6 Spec                                                    |
| SendLocalListMaxLength                 | r  | see OCPP 1.6 Spec                                                    |
| StopTransactionOnEVSide<br>Disconnect  | rw | Accepts true only (Eichrecht)                                        |
| StopTxnAlignedDataMaxLength            | r  | see OCPP 1.6 Spec                                                    |
| StopTxnSampledData                     | rw | see OCPP 1.6 Spec                                                    |
| StopTxnSampledDataMaxLength            | r  | see OCPP 1.6 Spec                                                    |
| StopTxOnReset                          | rw | Whether to stop charging on reset (use true for OCPP 1.6 compliance) |
| SupportedFeatureProfiles               | r  | see OCPP 1.6 Spec                                                    |
| SupportedFeatureProfilesMaxLength      | r  | see OCPP 1.6 Spec                                                    |
| SupportedFileTransferProtocols         | r  | see OCPP 1.6 Spec                                                    |
| TimeSource                             | rw | Time source - NTP or HeartBeat                                       |
| TimeZone                               | rw | Time zone                                                            |
| TransactionMessageAttempts             | rw | Setting is ignored (Eichrecht)                                       |
| UnlockConnectorOnEVSideDiscon-<br>nect | rw | Accepts true only                                                    |
| WebSocketPingInterval                  | rw | see OCPP 1.6 Spec                                                    |

### 3. OCPP Errors

۲

# ID Beschreibung 0 Die ganze Station oder eine Komponente, welche zur ganzen Station gehört.n Ein bestimmter EVSE Conntector

Fehlermeldungen, welche von Ladestationen mit OCPP 1.6 ausgegeben werden können.

| ID | Error                        | Info                                                               | Status     | Topper        |
|----|------------------------------|--------------------------------------------------------------------|------------|---------------|
| 0  | WeakSignal                   | Schlechter Empfang über das Mobilfunknetz                          | Verfügbar  |               |
| 0  | OverVoltageProtectionFailure | Überspannungsschutz ist nicht mehr<br>sichergestellt               | Verfügbar  |               |
| 0  | RegulatoryComlianceFailure   | GSWML: Problem mit der SD-Karte                                    | Fehlerhaft | x7<br>blinken |
| n  | EVSECommunicationError       | Fehler am Fahrzeug                                                 | Fehlerhaft | x1<br>blinken |
| 0  | ReaderFailure                | Kein gültiger RFIDReader wurde ge-funden                           | Verfügbar  |               |
| n  | PowerMeterFailure            | Fehler bei der Kommunikation zum Zähler                            | Fehlerhaft | x6<br>blinken |
| 0  | UnderVoltage                 | Phasenausfall: min. 1 Phase fehlt                                  | Fehlerhaft |               |
| n  | OverCurrentFailure           | Die Überstromsicherung hat ausgelöst                               | Fehlerhaft | x3<br>blinken |
| n  | GroundFailure                | RCD hat ausgelöst                                                  | Fehlerhaft | x4<br>blinken |
| n  | ConnectorLockFailure         | Stecker Verriegelung defekt oder Ladekabel nicht sauber angesteckt | Fehlerhaft | x5<br>blinken |
| n  | PowerSwitchFailure           | Schützkleber                                                       | Fehlerhaft | x2<br>blinken |
| n  | EVCommunicationError         | Fehler am Fahrzeug                                                 | Fehlerhaft | x1<br>blinken |